## **ENVIO DE CRT**

## MULTIELOG

Acessar o Portal Genius através do link:

1. <u>https://genius.multilog.com.br/MinhaConta/Login</u>

Inserir Login e senha

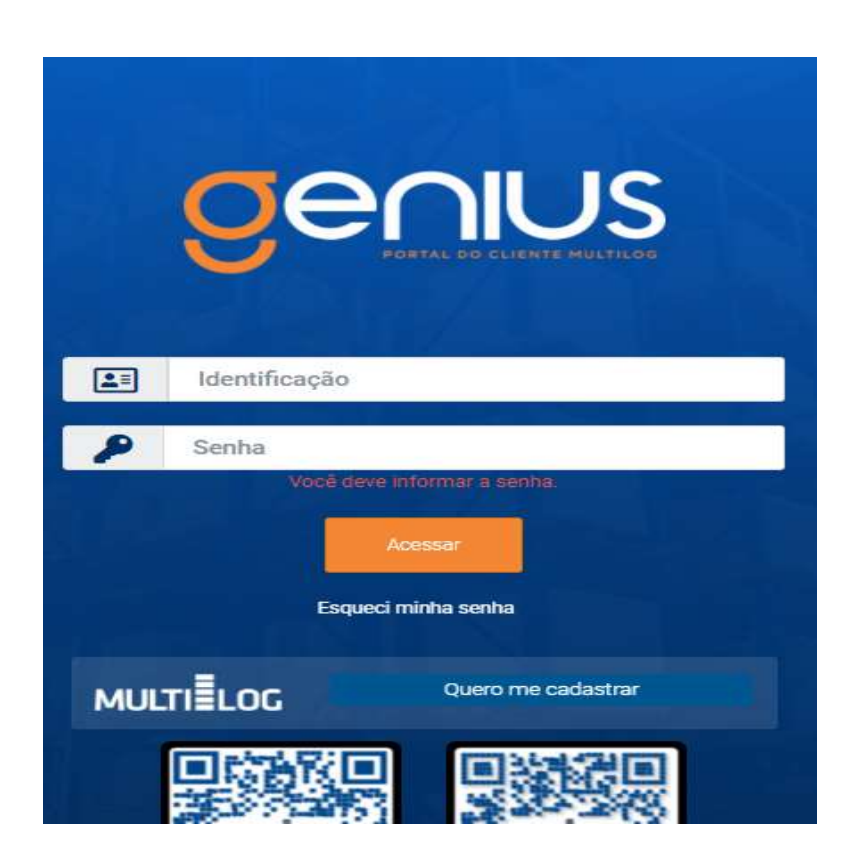

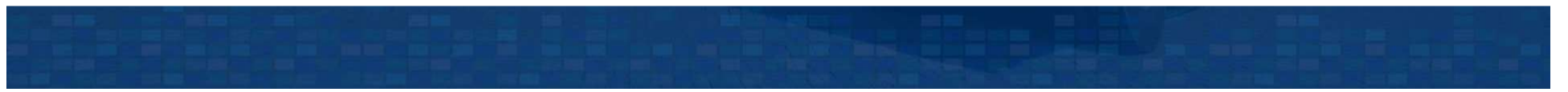

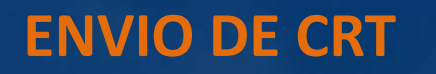

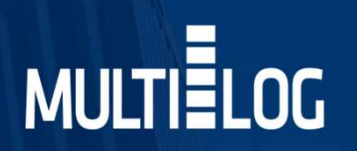

2. Ao lado esquerdo da tela clicar na opção Formulários, ir em novo formulário.

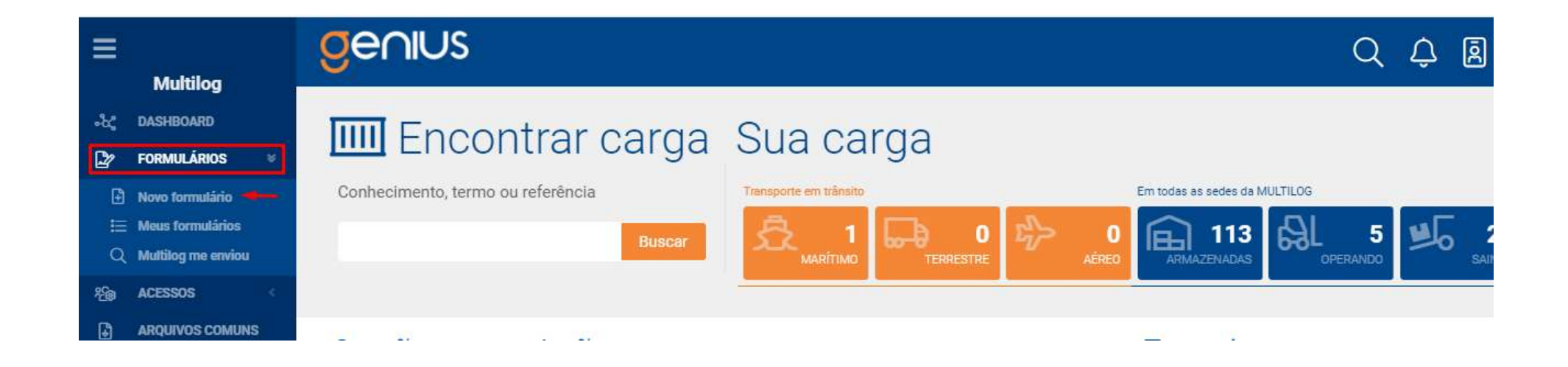

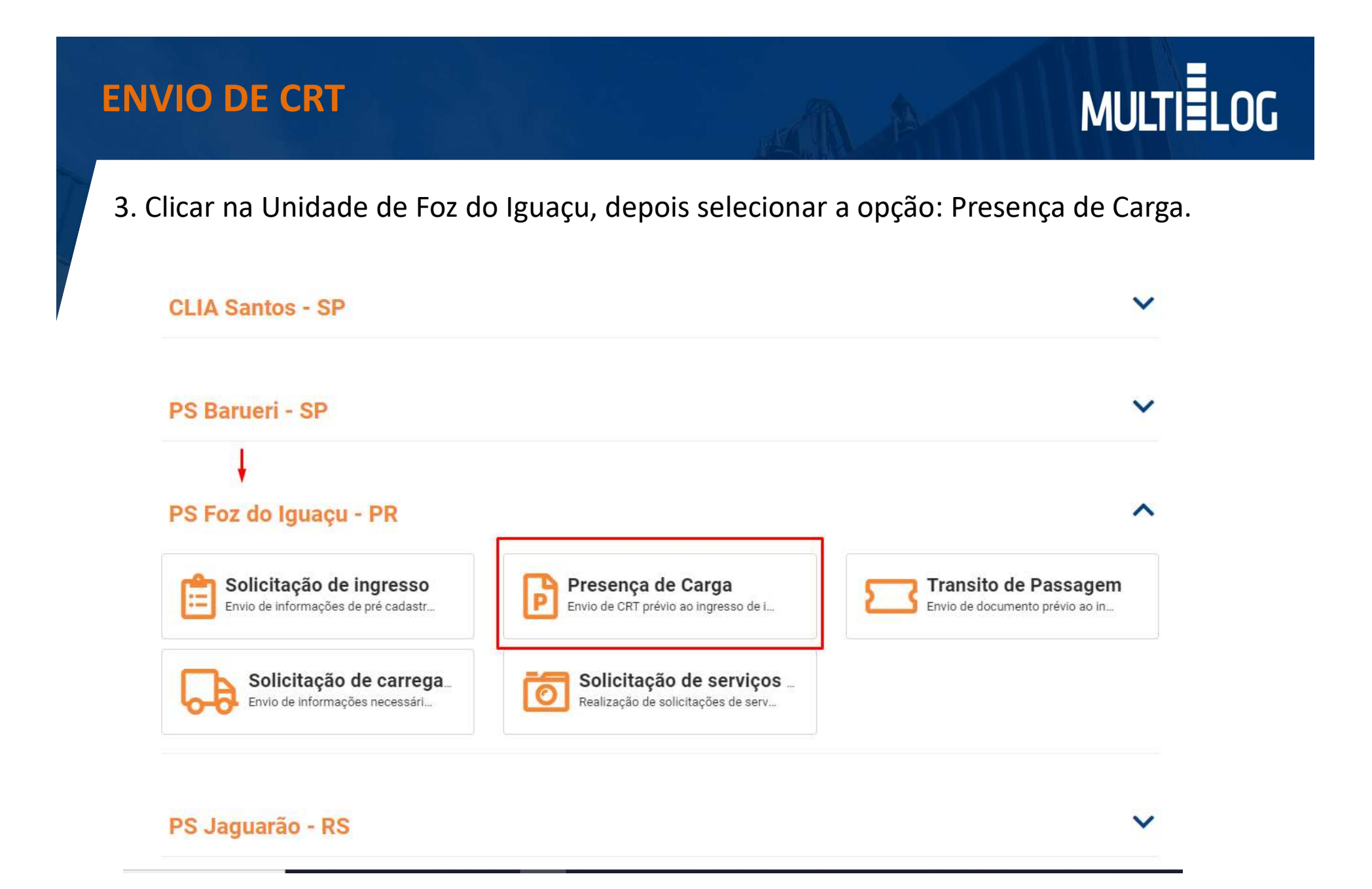

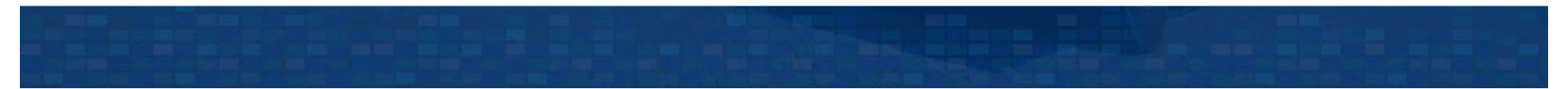

## **ENVIO DE CRT**

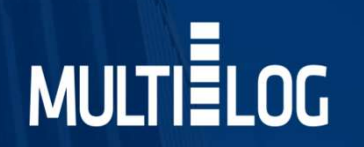

## 5. Quando o CRT é apresentado de forma antecipada ao ingresso do veículo.

|    | PS Foz do Iguaçu - PR                                                                                                    |
|----|----------------------------------------------------------------------------------------------------|
| CF | ۲ <b>*</b>                                                                                                    |
| At | enção: No campo CRT favor inserir apenas letras e números.                                                                                 |
| Tr | ansportadora *                                                                                                    |
| Pr | ocesso fracionado *                                                                                                    |
| C  | Sim Não                                                                                                    |
| Ve | rículo já ingressou no recinto? *                                                                                                    |
| C  | Sim Não                                                                                                    |
| At | enção: Caso seja sim, informar placas cavalo e carreta abaixo. Será enviado e-mail de forma automática para realização<br>esença de carga. |
| PÌ | aca do cavalo                                                                                                    |
| Pl | aca da carreta                                                                                                    |
|    |                                                                                                    |

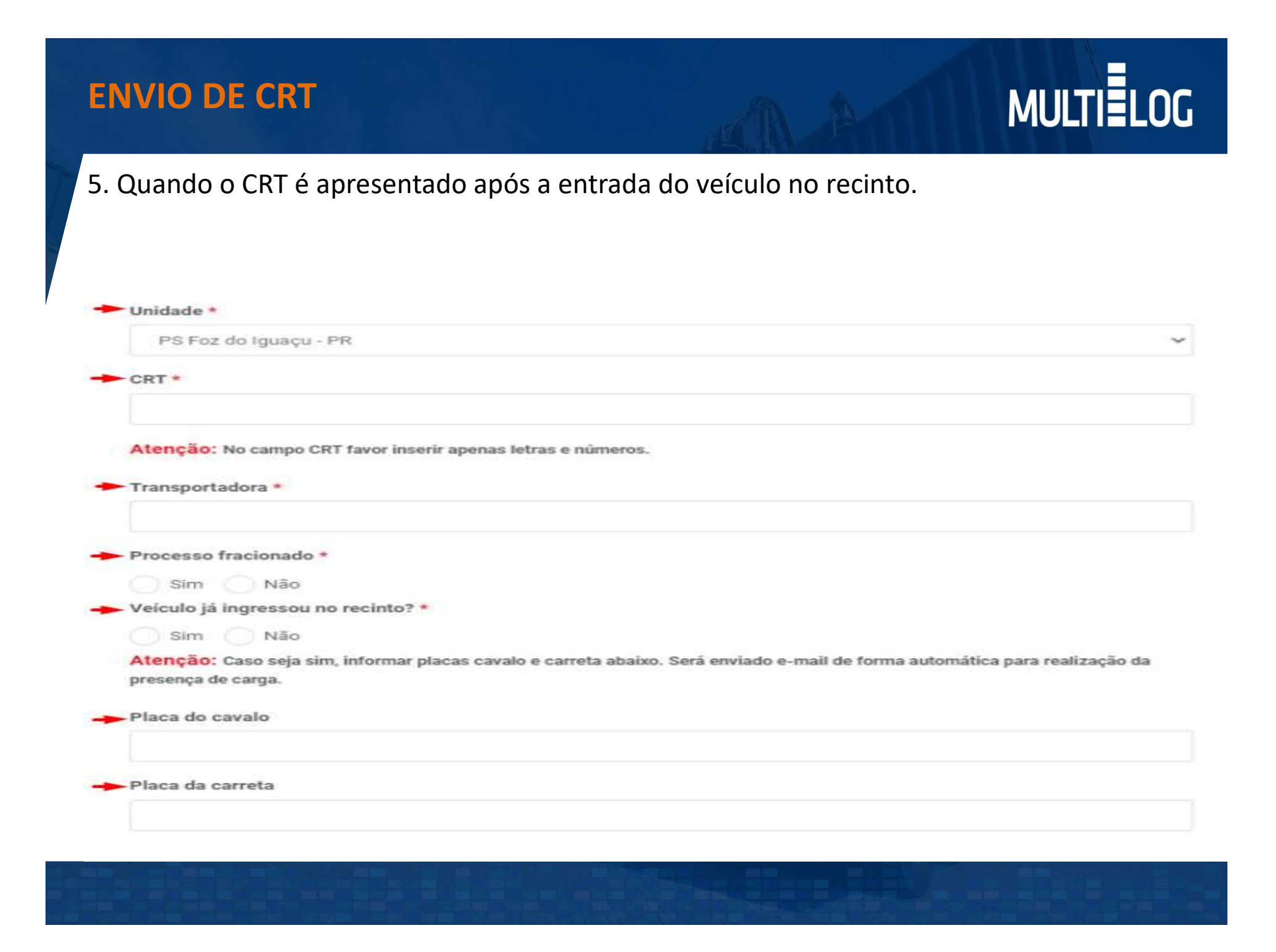